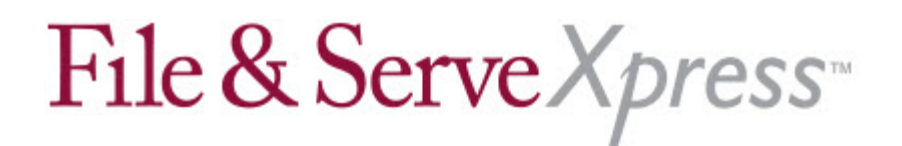

## Livingston County Circuit Court Special Instructions for Searching for Calendar Events

You may now use the Calendar feature in File & ServeXpress to notify other parties of your availability for depositions. To search for information to the calendar:

1. Click Calendar under Monitoring Tools to display the Calendar Events screen.

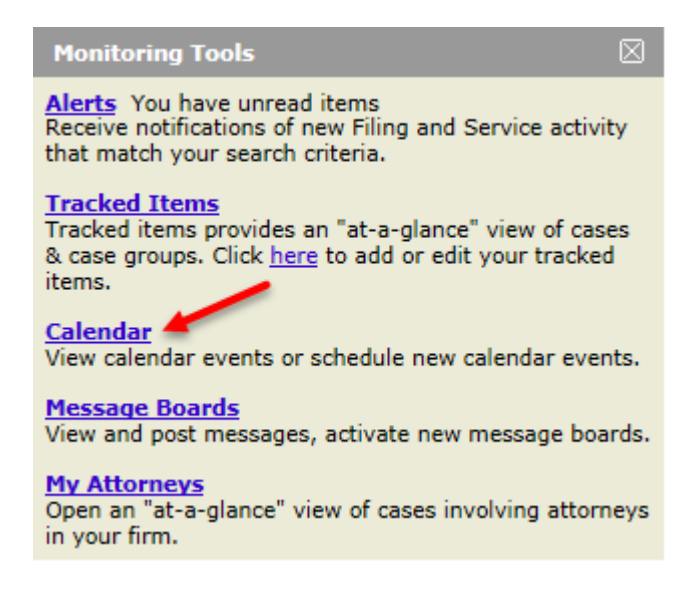

2. Click the radio button next to **Search for events in a specific court and case class**.

3. Click Go to display the Search for Calendar Events screen.

4. Select Michigan from the Jurisdiction drop-down list.

5. Select **MI Livingston County 44th Circuit Court E-Service** from the **Court** drop-down list.

6. Select Civil-Vezina from the Case Class drop-down list.

| Calendar Home                     |                                                                |
|-----------------------------------|----------------------------------------------------------------|
| Search for Calendar Events.       |                                                                |
| Select a court & court properties |                                                                |
| * Jurisdiction:                   | Michigan 🗸                                                     |
| * Court:                          | MI Livingston County 44th Circuit Court E-Service $\checkmark$ |
| * Case Class:                     | Civil-Vezina 🗸                                                 |
| Case Type:                        | Civil 🗸                                                        |
| Division:                         | No divisions available 🗸                                       |
|                                   | Continue >>                                                    |

## File & Serve Xpress

7. Click Continue to display the Input Criteria screen.

8. Enter dates in the **From** and **To** fields to limit your results to a particular date range. **Note:** you may enter your case name, case number, or type of event in the **Case Name, Case Number**, or **Event Type** fields, but this information is not required.

9. Click the radio button next to My Firm's Cases or All Cases.

10. Click the radio button next to **List View** or **Calendar View** to choose the format in which the event will display.

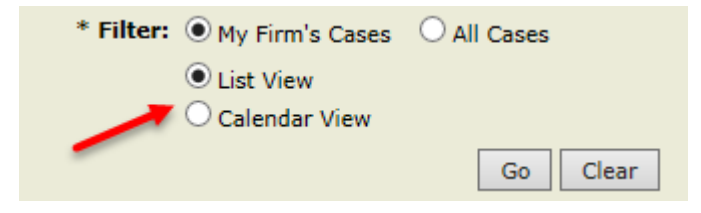